#### ISTRUZIONI COMPILAZIONE DIGITAL LEARNING AGREEMENT TRAMITE MOBILITY-ONLINE

#### INSTRUCTIONS FOR COMPLETING THE DIGITAL LEARNING AGREEMENT THROUGH MOBILITY-ONLINE

NOTA: una volta completata la prima stesura del Digital Learning Agreement, avverti il tuo delegato alla mobilità internazionale per la revisione del documento

NOTE: Once the first draft of the Digital Learning Agreement is completed, inform your international mobility delegate for document review

| 🔕 Guest User Welcome I 🗙   📉 Mobility Vero - gargai 🗙   📉 Posta in | arrivo (11) - 1: 🗙   📉 Posta in arrivo (122) - 🗴   🎽 Digital Learning Agree 🗴   💿 Application workflow 🗴 🔯 MOBILITY-ONLINE Io. 🗴                                                                                                    | + ~ - 0 ×                |
|--------------------------------------------------------------------|----------------------------------------------------------------------------------------------------|--------------------------|
| ← → C (  service4mobility.com/europe/LoginServlet                  |                                                                                                    | 🛯 🖻 🖈 🖈 🖬 🌀 🗄            |
| 📀 Protocollo 📓 UNIPV 📀 Esse3 📓 Internazionale UNIPV 🏨 Sta          | rt Web 📲 Modifica sito intern 🔗 esse3 PC 🔗 Database NST 💽 MOBILITY-ONLINE I                                                                                                    |                          |
|                                                                    | MOBILITY-ONLINE login         Description           Language         Implied         Implied <th></th> |                          |
| 27°C                                                               | 🕐 🔲 🖻 🚖 💽 😰 📾 💷 📅 🥅 🔽 🚱 👘 😡 🏘 🔷 🔹                                                                                                    | G 📥 🌷 ጽ 🕸 🗗 26/07/2022 🕦 |

1. Entra nella tua pagina personale su Mobility-Online tramite le credenziali di Ateneo: https://www.service4mobility.com/europe/LoginServlet

Log into your personal page on Mobility-Online using your UNIPV credentials: <u>https://www.service4mobility.com/europe/LoginServlet</u>

| Università degli Studi di Pavia       |                                                                                 |                                        |                |         |                                                                                                   |                               |  |  |
|---------------------------------------|---------------------------------------------------------------------------------|----------------------------------------|----------------|---------|---------------------------------------------------------------------------------------------------|-------------------------------|--|--|
|                                       | Application workflow                                                            |                                        |                |         |                                                                                                   | 0                             |  |  |
| UNIVERSITÀ<br>DI PAVIA                | Last name<br>First name<br>Country of the home instit                           | Last name Test<br>First name Francesca |                |         | Type of application Outgoing<br>Host institution (first choice) F POITIER01 - UNIVERSITY OF POITI |                               |  |  |
|                                       | Home institution                                                                | PAVIA01 - UNIV                         | ERSITÀ DEGLI S | TUDI    |                                                                                                   |                               |  |  |
|                                       | > Necessary steps                                                               | Done                                   | Done on        | Done by | Direct access via following<br>link                                                               | 8 / 15                        |  |  |
| ⑦ ⊗ # English<br>Search               | Information about language     competences                                      |                                        |                |         | Enter / confirm data<br>about your language<br>competences                                        |                               |  |  |
| My application data > Change password | Courses at the home institution<br>entered in the Digital Learning<br>Agreement |                                        |                |         |                                                                                                   |                               |  |  |
|                                       | Courses at the host institution e<br>in the Digital Learning Agreeme            | entered                                |                |         |                                                                                                   |                               |  |  |
|                                       | Courses in Digital Learning Age<br>approved and signed by home<br>institution   | eement                                 |                |         |                                                                                                   |                               |  |  |
|                                       | Courses in Digital Learning Age<br>approved and signed by host<br>institution   | eement                                 |                |         |                                                                                                   |                               |  |  |
|                                       | 📕 Q 📕                                                                           |                                        | 0 0            | 📜 🗐 (   | 🤗 🔟                                                                                               | ∧ ⊑¶ ⊄× 🐿 14:52<br>25/07/2022 |  |  |

2. Compila il campo sui requisiti linguistici (inserisci la lingua e il livello certificato in sede di selezione Erasmus).

Fill in the field regarding language requirements (enter the language and the certified level during the Erasmus selection process).

| Università degli Studi di Pavia |                                                                                                    |                                     |                    |                 |
|---------------------------------|----------------------------------------------------------------------------------------------------|-------------------------------------|--------------------|-----------------|
| UNIVERSITÀ<br>DI PAVIA          | Applications outgoing         Back       Forward to update         Linguistic Competences                                                                                                    |                                     |                    | Display         |
| ⑦                               | Language (1st choice)<br>Language level (1st choice)<br>I confirm that the data regarding my language competences is<br>correct and would like to submit it for approval.<br>Back Forward to update | < No choice><br>A2 B1 B2 C1 C2<br>* | •<br>Mother tongue |                 |
|                                 |                                                                                                    | ) 📣 📜 📾 🤗 🎟                         |                    | ∧ 다 d× 🗃 arrage |

3. Seleziona "Forward to update", quindi compila, clicca su update e infine su "Back".

Select "Forward to update," then fill in, click "update," and finally click "Back".

| Università degli Studi di Pavia |   |                                                                                  |            |                   |                |                                                                       |                            |
|---------------------------------|---|----------------------------------------------------------------------------------|------------|-------------------|----------------|-----------------------------------------------------------------------|----------------------------|
|                                 |   | Application workflow                                                             |            |                   |                |                                                                       | 0                          |
| UNIVERSITÀ                      |   | Last name Te                                                                     | st         |                   | Ty             | ype of application Outgoing                                           |                            |
|                                 |   | Country of the home instit Ita                                                   | lv         |                   | Country of     | host institution France                                               | NIVENSITY OF POIN          |
|                                 |   | Home institution PA                                                              | viao1 - UN | IVERSITÀ DEGLI ST | UDI            |                                                                       |                            |
|                                 | > | Necessary steps                                                                  | Done       | Done on           | Done by        | Direct access via following link                                      | 9/15                       |
| ⑦ ⊗ ⊭ English<br>Search         |   | institution<br>Information about language<br>competences                         |            | 25/07/2022        | Prancesca Test |                                                                       |                            |
| My application data >           | Þ | Courses at the home institution<br>entered in the Digital Learning<br>Agreement  |            |                   |                | Enter courses at the<br>home institution in the<br>Learning Agreement |                            |
|                                 |   | Courses at the host institution enter<br>in the Digital Learning Agreement       | ered       |                   |                |                                                                       |                            |
|                                 |   | Courses in Digital Learning Agreed<br>approved and signed by home<br>institution | ment 🗌     |                   |                |                                                                       |                            |
|                                 |   | Courses in Digital Learning Agreed<br>approved and signed by host<br>institution | ment 🗌     |                   |                |                                                                       |                            |
|                                 |   | Application completed                                                            |            |                   |                |                                                                       |                            |
|                                 |   | 📕 🔎 🖬 🕼                                                                          |            | 0 0               | 들 💿 🤗          | <u> </u>                                                              | ^ ⊑ ⊄× 🗃 14:5<br>25/07/202 |

4. Entra nella sezione *Enter courses at the home Institution in the learning agreement*, dove dovrai inserire i corsi previsti dal tuo piano di studi di Pavia ed equivalenti a quelli che intendi sostenere all'estero. Si tratta dei corsi inseriti nella table B del learning agreement cartaceo (nel caso in cui tu l'avessi già compilato).

Enter the *Enter courses at the home Institution in the learning agreement section*, where you will need to insert the courses from your study plan at the University of Pavia that are equivalent to those you

intend to take abroad. These are the courses listed in table B of the paper learning agreement (if you have already completed it).

| Università degli Studi di Pavia |                                                                                                    |                                            |                                                 |                                  |  |  |  |  |  |  |
|---------------------------------|----------------------------------------------------------------------------------------------------|--------------------------------------------|-------------------------------------------------|----------------------------------|--|--|--|--|--|--|
|                                 | Edit learning agreement                                                                                         |                                            |                                                 |                                  |  |  |  |  |  |  |
| DI PAVIA                        | Last name<br>Home institution                                                                                   | Test<br>UNIVERSITÀ DEGLI STUDI DI<br>PAVIA | First name<br>Country of the home institution   | Francesca<br>Italy               |  |  |  |  |  |  |
|                                 | Host institution<br>Academic year                                                                               | Universite De Poitiers<br>2022/2023        | Country of host institution<br>Name of Semester | France<br>Autumn 2022            |  |  |  |  |  |  |
|                                 | All courses                                                                                                    |                                            |                                                 | 0,00 Credits total for 0 courses |  |  |  |  |  |  |
| ⑦ ⊗ ≝ English                   |                                                                                                    |                                            | Search                                          | Reset all filters                |  |  |  |  |  |  |
| Search                          | Search                                                                                                    | Search                                     | < Select all> * < Se                            | ect all> Search                  |  |  |  |  |  |  |
| My application data >           | Course unit title at the hom                                                                                    | e institution Course no./hom               | ne Acad.year Semes                              | ster Credits                     |  |  |  |  |  |  |
| Change password                 | Course unit title at the home institution Course no./home Acad.year Semester Credits No data available in table |                                            |                                                 |                                  |  |  |  |  |  |  |
|                                 | Back E                                                                                                    | inter further courses                      |                                                 |                                  |  |  |  |  |  |  |
|                                 |                                                                                                    | 🔉 🛯 😋 🧿 📮                                  | 👜 🔮 🛄                                           | ∧ ⊑¶ ⊄× 🗃 14:56<br>25/07/2022    |  |  |  |  |  |  |

#### 5. Clicca su "Enter further courses"

### Click on "Enter further courses."

| Edit learning agreement                   |                                          | Insert              |
|-------------------------------------------|------------------------------------------|---------------------|
|                                           |                                          |                     |
| Host institution                          | Universite De Poitiers - F POITIER01 💌   |                     |
| Study area                                | Law 👻                                    |                     |
| Study field                               | Scienze dei Servizi Giuridici - 125 🔹    |                     |
| Academic year                             | 2022/2023 2                              |                     |
| Semester                                  | Autumn 2022 👻                            |                     |
| Course unit code at the home institution  |                                          |                     |
| Course unit title at the home institution |                                          |                     |
| Number of credits at the home institution | There are still 255 characters available |                     |
| Close Cre                                 | pate                                     |                     |
|                                           |                                          | 14:56<br>25/07/2022 |

- 6. Compila i campi con le informazioni richieste:
  - codice del corso presso UNIPV
  - nome del corso
  - numero di crediti

Fill in the fields with the required information:

- Course code at UNIPV
- Course name
- Number of credits

| Edit learning agreement                   |                                                 |             | Insert                       |  |  |  |  |
|-------------------------------------------|-------------------------------------------------|-------------|------------------------------|--|--|--|--|
| Host institution                          | Universite De Poitiers - F POITIER01 🔻          | •           |                              |  |  |  |  |
| Study area                                | Law                                             |             |                              |  |  |  |  |
| Study field                               | Scienze dei Servizi Giuridici - 125             | •           |                              |  |  |  |  |
| Academic year                             | 2022/2023                                       | . 🖸         |                              |  |  |  |  |
| Semester                                  | Autumn 2022 -                                   | •           |                              |  |  |  |  |
| Course unit code at the home institution  | 467859                                          |             |                              |  |  |  |  |
| Course unit title at the home institution | corso test 1                                    |             | <b>D</b>                     |  |  |  |  |
| Number of credits at the home institution | There are still <b>243</b> characters available |             |                              |  |  |  |  |
| Close Create                              |                                                 |             |                              |  |  |  |  |
|                                           | 📕 🔎 🖬 💭 🕅                                       | 💿 💿 📮 💷 🤗 🛄 | ^ ⊑ ⊄× 🗃 14:57<br>25/07/2022 |  |  |  |  |

7. Verifica la correttezza dei dati inseriti quindi clicca su "Create".

## Verify the accuracy of the entered data, then click "Create".

| MOBILITY-ONLINE    |     |
|--------------------|-----|
|                    |     |
| Action successful! |     |
| Record created     |     |
|                    | - i |
|                    |     |
|                    |     |
|                    |     |
|                    |     |
|                    |     |
|                    |     |
|                    |     |

8. Inserimento avvenuto con successo, clicca su "Close".

Successful entry, click "Close."

| Università degli Studi di Pavia |              |                                   |                                     |                |                                               |                      |                              |          |
|---------------------------------|--------------|-----------------------------------|-------------------------------------|----------------|-----------------------------------------------|----------------------|------------------------------|----------|
|                                 | Edit learnin | g agreement                       |                                     |                |                                               |                      |                              |          |
| DI PAVIA                        |              | Last name<br>Home institution     | Test<br>UNIVERSITÀ DEGLI<br>PAVIA   | STUDI DI       | First name<br>Country of the home institution |                      | Francesca<br>Italy           |          |
|                                 |              | Host institution<br>Academic year | Universite De Poitiers<br>2022/2023 |                | Country of host in<br>Name of S               | stitution<br>emester | France<br>Autumn 2022        |          |
|                                 | All courses  |                                   |                                     |                |                                               |                      | 9,00 Credits total for 1 cou | rses     |
| ⑦ ⊗                             |              |                                   |                                     |                | Search                                        |                      | Reset all filter             | <u>s</u> |
| Search                          |              | Search                            |                                     | Search         | < Select all>*                                | < Se                 | elect all> Search            | •        |
| My application data >           |              | Course unit title at the h        | ome institution                     | Course no./hor | me Acad.year                                  | Seme                 | ster Credits                 |          |
| Change password                 | ø ē          | corso test 1                      |                                     | 467859         | 2022/2023                                     | Autum                | in 2022 9,00                 |          |
|                                 |              |                                   |                                     |                |                                               |                      |                              | - 12     |
|                                 |              |                                   |                                     |                |                                               |                      |                              | - 11     |
|                                 |              |                                   |                                     |                |                                               |                      |                              |          |
|                                 |              | Back E                            | nter further courses                |                |                                               |                      |                              |          |

9. Prosegui nella stessa maniera inserendo tutti i corsi previsti dal tuo piano di studi UNIPV ed equivalenti a quelli che intendi sostenere all'estero. Si tratta dei corsi inseriti nella table B del learning agreement cartaceo (nel caso in tu l'avessi già compilato).

Continue in the same way by entering all the courses from your study plan at the University of Pavia that are equivalent to those you intend to take abroad. These are the courses listed in table B of the paper learning agreement (if you have already completed it).

| Università degli Studi di Pavia |              |                                   |                                            |               |                                               |                        |                               |
|---------------------------------|--------------|-----------------------------------|--------------------------------------------|---------------|-----------------------------------------------|------------------------|-------------------------------|
|                                 | Edit learnin | g agreement                       |                                            |               |                                               |                        |                               |
| DI PAVIA                        |              | Last name<br>Home institution     | Test<br>UNIVERSITÀ DEGLI STUDI DI<br>PAVIA |               | First name<br>Country of the home institution |                        | ncesca<br>y                   |
|                                 |              | Host institution<br>Academic year | Universite De Poitie<br>2022/2023          | rs            | Country of host institu<br>Name of Seme       | ution Fra<br>ester Aut | nce<br>umn 2022               |
|                                 | All courses  |                                   |                                            |               |                                               | 15,0                   | 0 Credits total for 2 courses |
| ⑦ ⊗ <i>#</i> English<br>Search  |              |                                   |                                            |               | Search                                        |                        | Reset all filters             |
| My application data >           |              | Search                            |                                            | Search        | < Select all>*                                | < Select a             | all> Search                   |
| Change password                 |              | Course unit title at the h        | ome institution                            | Course no./ho | ome Acad.year                                 | Semester               | Credits                       |
|                                 | Ø 🖬          | corso test 1                      |                                            | 467859        | 2022/2023                                     | Autumn 202             | 9,00                          |
|                                 | 2            | test corso 2                      |                                            | 453621        | 2022/2023                                     | Autumn 202             | 2 6,00                        |
|                                 |              | Back E                            | nter further courses                       |               |                                               |                        |                               |

10. Al termine dell'inserimento, clicca su "Back".

After completing the entry, click on "Back."

| Università degli Studi di Pavia       |   |                                                                                                    |               |                     |                                                                                                    |                                                                       |  |  |  |
|---------------------------------------|---|----------------------------------------------------------------------------------------------------|---------------|---------------------|----------------------------------------------------------------------------------------------------|-----------------------------------------------------------------------|--|--|--|
| UNIVERSITÀ<br>DI PAVIA                |   | Application workflow<br>Last name Test<br>First name France<br>Country of the home instit Italy<br>Home institution PAVIAC | sca<br>)1 - U | NIVERSITÀ DEGLI STI | Type of application Outgoing<br>Host institution (first choice) F POITIER01 - UNIVERSITY OF PO<br>Country of host institution France<br>SITÀ DEGLI STUDI |                                                                       |  |  |  |
|                                       | > | Necessary steps                                                                                                    | Done          | Done on             | Done by                                                                                                    | Direct access via following 10 / 15 link                              |  |  |  |
| (?) (X) ≠≠ English<br>Search          |   | Institution<br>Information about language<br>competences                                                                   | ~             | 25/07/2022          | Francesca Test                                                                                                    |                                                                       |  |  |  |
| My application data > Change password |   | Courses at the home institution<br>entered in the Digital Learning<br>Agreement                                            | ~             | 25/07/2022          | Francesca Test                                                                                                    | Enter courses at the<br>home institution in the<br>Learning Agreement |  |  |  |
|                                       | ► | Courses at the host institution entered<br>in the Digital Learning Agreement                                               |               |                     |                                                                                                    | Enter courses at the<br>host institution in the<br>Learning Agreement |  |  |  |
|                                       |   | Courses in Digital Learning Agreement<br>approved and signed by home<br>institution                                        |               |                     |                                                                                                    |                                                                       |  |  |  |
|                                       |   | Courses in Digital Learning Agreement<br>approved and signed by host<br>institution                                        |               |                     |                                                                                                    |                                                                       |  |  |  |

11. A questo punto, entra nella sezione *Enter courses at the host institution in the Learning agreement*, dove dovrai inserire i corsi che intendi frequentare presso la sede ospitante. Si tratta dei corsi inseriti nella table A del learning agreement cartaceo (nel caso in tu l'avessi già compilato).

Now, enter the *Enter courses at the host institution in the Learning agreement* section, where you will need to enter the courses you intend to take at the host institution. These are the courses listed in table A of the paper learning agreement (if you have already completed it).

| Università degli Studi di Pavia |                     |                                   |                                   |                  |                                                 |       |                              |           |
|---------------------------------|---------------------|-----------------------------------|-----------------------------------|------------------|-------------------------------------------------|-------|------------------------------|-----------|
|                                 | Edit learning agree | ement                             |                                   |                  |                                                 |       |                              |           |
| DI PAVIA                        |                     | Last name<br>Home institution     | Test<br>UNIVERSITÀ DEG<br>PAVIA   | LI STUDI DI      | First name<br>Country of the home institution   |       | Francesca<br>Italy           |           |
|                                 |                     | Host institution<br>Academic year | Universite De Poitie<br>2022/2023 | ers              | Country of host institution<br>Name of Semester |       | France<br>Autumn 2022        |           |
|                                 | All courses         |                                   |                                   |                  |                                                 |       | 0,00 Credits total for 0 cou | rses      |
| ? S # English                   |                     |                                   |                                   |                  | Search                                          | ı     | Reset all filter             | <u>'s</u> |
| Search                          | Search              |                                   |                                   | Search           | < Select all>                                   | < Sel | ect all> Search              | 0         |
| My application data >           | Course              | unit title at the host            | institution                       | Course no./host  | Acad.year                                       | Semes | ter Credits                  |           |
| onange passivora                |                     |                                   |                                   | No data availabi | le in table                                     |       |                              | ľ         |
|                                 | Back                | E                                 | nter further courses              |                  |                                                 |       |                              |           |

12. Clicca su "Enter further courses".

Click on "Enter further courses."

| Edit learning agreement                   |                                             | Insert |
|-------------------------------------------|---------------------------------------------|--------|
| Host institution                          | Universite De Poitiers - F POITIER01 •      | ĺ      |
| Study area                                | Law                                         |        |
| Study field                               | Scienze dei Servizi Giuridici - 125         |        |
| Academic year                             | 2022/2023 🗸                                 | 0      |
| Semester                                  | Autumn 2022 🔹                               |        |
|                                           |                                             |        |
| Course unit code at the host institution  | 345678                                      |        |
| Course unit title at the host institution | test module 1                               |        |
|                                           |                                             |        |
|                                           | There are still 242 characters available    |        |
| Number of credits at the host university  | 9,00                                        |        |
| Link to course at the host institution    |                                             |        |
|                                           |                                             | 4      |
|                                           | There are still 100000 characters available |        |
| Close Cro                                 | eate                                        |        |

- 13. Compila i campi con le informazioni richieste:
  - codice del corso presso l'Ateneo ospitante (se disponibile)
  - nome del corso
  - numero di crediti

Verifica la correttezza dei dati inseriti quindi clicca su "Create".

Fill in the fields with the required information:

- Course code at the host institution (if available)
- Course name
- Number of credits

Verify the accuracy of the entered data, then click "Create".

| MOBILITY-ONLINE   |  |
|-------------------|--|
|                   |  |
|                   |  |
|                   |  |
|                   |  |
| Action successful |  |
| Record created    |  |
|                   |  |
|                   |  |
|                   |  |
|                   |  |
|                   |  |
|                   |  |
|                   |  |
|                   |  |
|                   |  |
|                   |  |
|                   |  |
|                   |  |
|                   |  |
|                   |  |
|                   |  |
|                   |  |
|                   |  |
|                   |  |
|                   |  |
|                   |  |
| Clara             |  |
|                   |  |

14. Inserimento avvenuto con successo, clicca su "Close".

Successful entry, click "Close."

| Università degli Studi di Pavia |                               |                                   |                                   |                                            |             |                                               |                  |                     |                        |  |  |  |
|---------------------------------|-------------------------------|-----------------------------------|-----------------------------------|--------------------------------------------|-------------|-----------------------------------------------|------------------|---------------------|------------------------|--|--|--|
|                                 | Edit learning agreement       |                                   |                                   |                                            |             |                                               |                  |                     |                        |  |  |  |
| DI PAVIA                        | Last name<br>Home institution |                                   | Test<br>UNIVERSITÀ DEGL<br>PAVIA  | Test<br>UNIVERSITÀ DEGLI STUDI DI<br>PAVIA |             | First name<br>Country of the home institution |                  |                     |                        |  |  |  |
|                                 |                               | Host institution<br>Academic year | Universite De Poitie<br>2022/2023 | rs                                         |             | Country of host instit<br>Name of Sem         | tution<br>lester | France<br>Autumn 20 | 022                    |  |  |  |
|                                 | All courses                   |                                   |                                   |                                            |             |                                               |                  | 15,00 Credi         | ts total for 2 courses |  |  |  |
| ? 🛞 🛛 🕊 English                 |                               |                                   |                                   |                                            |             | Search                                        |                  |                     | Reset all filters      |  |  |  |
| Search                          |                               | Search                            |                                   | Search                                     | •           | < Select all>*                                | < Se             | lect all> •         | Search                 |  |  |  |
| My application data >           |                               | Course unit title at the h        | ost institution                   | Course no./hos                             | it i        | Acad.year                                     | Semes            | ter                 | Credits                |  |  |  |
| Change password                 | 2                             | test module 1                     |                                   | 345678                                     |             | 2022/2023                                     | Autumr           | 1 2022              | 9,00                   |  |  |  |
|                                 | 2                             | test module 2                     |                                   | VB037                                      |             | 2022/2023                                     | Autumr           | 1 2022              | 6,00                   |  |  |  |
|                                 |                               |                                   |                                   | Part day                                   |             |                                               |                  |                     |                        |  |  |  |
| MOBILITY-ONLINE                 |                               | Back E                            | nter further courses              | Final check                                | k before si | gning                                         |                  |                     |                        |  |  |  |

15. Quando l'inserimento è completato, clicca su "Final check before signing".

When the entry is complete, click on "Final check before signing".

| Table A | Component Code<br>(if any) | Component title at the Receiving Institution<br>(as indicated in the course catalogue) |                              | Semester   | Number of<br>equivalent<br>Receiving | ECTS credits (or<br>) to be awarded by the<br>Institution upon |
|---------|----------------------------|----------------------------------------------------------------------------------------|------------------------------|------------|--------------------------------------|----------------------------------------------------------------|
|         | 345678<br>VB037            | test module 1<br>test module 2                                                         | 9,00<br>6,00<br>Total: 15,00 | completion |                                      |                                                                |
|         |                            | Component title at the Sending Institution                                             |                              |            | credits (or equivalent)              |                                                                |
| Table B | (if any)                   | (as indicated in the course catalogue)                                                 | Semester                     |            | the Sending                          | recognition                                                    |

16. Scorri la pagina per verificare che le informazioni inserite siano corrette.

Nel caso in cui non lo siano e fosse necessario modificarle o integrarle, clicca su "Close" e quindi su "Back". Ti ritroverai nella pagina di inserimento dove potrai proseguire con l'inserimento o la modifica dei corsi.

Se invece le informazioni sono corrette, clicca su "Sign and transfer" per firmare il tuo learning agreement.

Scroll down the page to verify that the entered information is correct. If any corrections or additions are needed, click "Close" and then "Back." You will return to the entry page where you can continue entering or modifying courses.

If the information is correct, click on "Sign and transfer" to sign your learning agreement.

|                                | Componen<br>Code<br>(if any)   | the study programme at the<br>Receiving Institution<br>(as indicated in the course catalogue)                                      | Short description of<br>the virtual component<br>(obligatory field) | Reason for change | of ECTS<br>credits<br>to be<br>awarded           | Automatic<br>recognition |
|--------------------------------|--------------------------------|----------------------------------------------------------------------------------------------------|---------------------------------------------------------------------|-------------------|--------------------------------------------------|--------------------------|
| Study progra<br>Mobility type: | amme at Rece<br>Short-term doo | iving Institution and recognition at the stored mobility                                                                           | Sending Institution                                                 |                   | Total: 0,00                                      |                          |
|                                | Componen<br>Code<br>(if any)   | Component title or description of<br>the study programme at the<br>Receiving Institution<br>(as indicated in the course catalogue) | Short description of<br>the virtual component<br>(obligatory field) | Reason for change | Number<br>of ECTS<br>credits<br>to be<br>awarded | Automatic<br>recognition |
| Commitmen<br>Any Mobility t    | t of the three p               | parties                                                                                                    |                                                                     |                   | Total: 0,00                                      |                          |
| Commitmen                      | t                              | Name                                                                                                    | Email                                                               | Position          |                                                  | Date                     |
| Student                        |                                | -                                                                                                    | -                                                                   | -                 |                                                  | -                        |

### 17. Clicca su "Close".

## Click on"Close."

| Università degli Studi di Pavia |                         |                                            |                                            |          |                                            |                           |                       |              |  |  |  |  |
|---------------------------------|-------------------------|--------------------------------------------|--------------------------------------------|----------|--------------------------------------------|---------------------------|-----------------------|--------------|--|--|--|--|
|                                 | Edit learning agreement |                                            |                                            |          |                                            |                           |                       |              |  |  |  |  |
| UNIVERSITA<br>DI PAVIA          |                         | Last name<br>Home institution              | Test<br>UNIVERSITÀ DEGLI STUDI DI<br>PAVIA |          | Country of the home                        | First name<br>institution | Francesca<br>Italy    |              |  |  |  |  |
|                                 |                         | Host institution<br>Academic year          | Universite De Poitiers<br>2022/2023        |          | Country of host<br>Name of                 | institution<br>Semester   | France<br>Autumn 2022 |              |  |  |  |  |
|                                 | + Inform                | nation concerning EWP                      |                                            |          |                                            |                           |                       | Â.           |  |  |  |  |
| ? 🛞 🛛 🕊 English                 | All courses             |                                            |                                            |          |                                            |                           | 15,00 Credits total f | or 2 courses |  |  |  |  |
| Search                          |                         |                                            |                                            |          | Searc                                      | h                         | Reset                 | all filters  |  |  |  |  |
| My application data >           |                         | Search                                     | Search                                     | < Seleo  | t al <sup>‡</sup> < Select al <sup>‡</sup> | Search                    | < No choic            | < N          |  |  |  |  |
|                                 |                         | Course unit title at the ho<br>institution | ost Course no./host                        | Acad.yea | r Semester                                 | Credits                   | Signed<br>(Student)   | Sign         |  |  |  |  |
|                                 | 2 6                     | test module 1                              | 345678                                     | 2022/202 | 3 Autumn 2022                              | 9,00                      | Yes                   | No           |  |  |  |  |
|                                 | Z i                     | test module 2                              | VB037                                      | 2022/202 | 3 Autumn 2022                              | 6,00                      | Yes                   | No           |  |  |  |  |
|                                 |                         |                                            |                                            |          |                                            |                           |                       |              |  |  |  |  |
|                                 |                         | Back Er                                    | ter further courses                        |          |                                            |                           |                       |              |  |  |  |  |

18. Clicca su "Back" per tornare alla home page.

Click "Back" to return to the homepage.

| Università degli Studi di Pavia |   |                                                                                                  |                   |                   |                                                                                                    |                                                                       |  |  |  |
|---------------------------------|---|--------------------------------------------------------------------------------------------------|-------------------|-------------------|----------------------------------------------------------------------------------------------------|-----------------------------------------------------------------------|--|--|--|
|                                 |   | Application workflow                                                                             |                   |                   |                                                                                                    | Ĩ                                                                     |  |  |  |
| UNIVERSITA<br>DI PAVIA          |   | Last name Test<br>First name Franc<br>Country of the home instit Italy<br>Home institution PAVIA | esca<br>\01 - UNI | VERSITÀ DEGLI STI | Type of application Outgoing<br>Host institution (first choice) F POITIER01 - UNIVERSITY OF POITI<br>Country of host institution France<br>:GLI STUDI |                                                                       |  |  |  |
|                                 | > | Necessary steps                                                                                  | Done              | Done on           | Done by                                                                                                    | Direct access via following                                           |  |  |  |
| ⑦ ⊗ # English                   |   | Information about language<br>competences                                                        |                   | 25/07/2022        | Francesca Test                                                                                                    |                                                                       |  |  |  |
| Search My application data      |   | Courses at the home institution<br>entered in the Digital Learning<br>Agreement                  | ✓                 | 25/07/2022        | Francesca Test                                                                                                    | Enter courses at the<br>home institution in the<br>Learning Agreement |  |  |  |
| Change password                 |   | Courses at the host institution entered<br>in the Digital Learning Agreement                     |                   | 25/07/2022        | Francesca Test                                                                                                    | Enter courses at the<br>host institution in the<br>Learning Agreement |  |  |  |
|                                 | Þ | Courses in Digital Learning Agreemen<br>approved and signed by home<br>institution               | nt 🗖              |                   |                                                                                                    |                                                                       |  |  |  |
| MOBILITY-ONLINE                 |   | Courses in Digital Learning Agreemen<br>approved and signed by host<br>institution               | nt 🗌              |                   |                                                                                                    |                                                                       |  |  |  |
|                                 |   | Application completed                                                                            |                   |                   |                                                                                                    |                                                                       |  |  |  |

 Il learning agreement è stato inviato alla firma del Delegato per la mobilità internazionale UNIPV.
 A questo punto, il learning agreement può essere direttamente approvato dal Delegato (caso A) oppure può essere considerato incompleto e rimandato a te per le dovute modifiche (caso B).

The learning agreement has been sent for signature to the UNIPV Delegate. At this point, the learning agreement can be directly approved by the Delegate (case A) or considered incomplete and sent back to you for necessary modifications (case B).

| Università degli Studi di Pavia       |   |                                                                                    |             |                 |                                                                                                   |                             |  |  |
|---------------------------------------|---|------------------------------------------------------------------------------------|-------------|-----------------|---------------------------------------------------------------------------------------------------|-----------------------------|--|--|
|                                       |   | Application workflow                                                               |             |                 |                                                                                                   | 0                           |  |  |
| UNIVERSITA<br>DI PAVIA                |   | Last name Test                                                                     | esca        |                 | Type of application Outgoing<br>Host institution (first choice) F POITIER01 - UNIVERSITY OF POITI |                             |  |  |
|                                       |   | Country of the home instit Italy                                                   |             |                 | Country of ho                                                                                     | ost institution France      |  |  |
|                                       |   | Home institution PAVIA                                                             | 01 - UNIVEI | RSITÀ DEGLI STU | DI                                                                                                |                             |  |  |
|                                       | > | Necessary steps                                                                    | Done        | Done on         | Done by                                                                                           | Direct access via following |  |  |
| ? 🛞 🗰 English                         |   | institution                                                                        |             |                 |                                                                                                   |                             |  |  |
| Search                                |   | Information about language<br>competences                                          | ~           | 25/07/2022      | Francesca Test                                                                                    |                             |  |  |
| My application data > Change password |   | Courses at the home institution<br>entered in the Digital Learning<br>Agreement    | <           | 25/07/2022      | Francesca Test                                                                                    |                             |  |  |
|                                       |   | Courses at the host institution entered<br>in the Digital Learning Agreement       | •           | 25/07/2022      | Francesca Test                                                                                    |                             |  |  |
|                                       |   | Courses in Digital Learning Agreemen<br>approved and signed by home<br>institution | t 🗹         | 25/07/2022      | VERONICA<br>VERONESE                                                                              |                             |  |  |
| MOBILITY-ONLINE                       | Þ | Courses in Digital Learning Agreemen<br>approved and signed by host<br>institution | t 🗖         |                 |                                                                                                   |                             |  |  |
|                                       |   | Application completed                                                              |             |                 |                                                                                                   |                             |  |  |

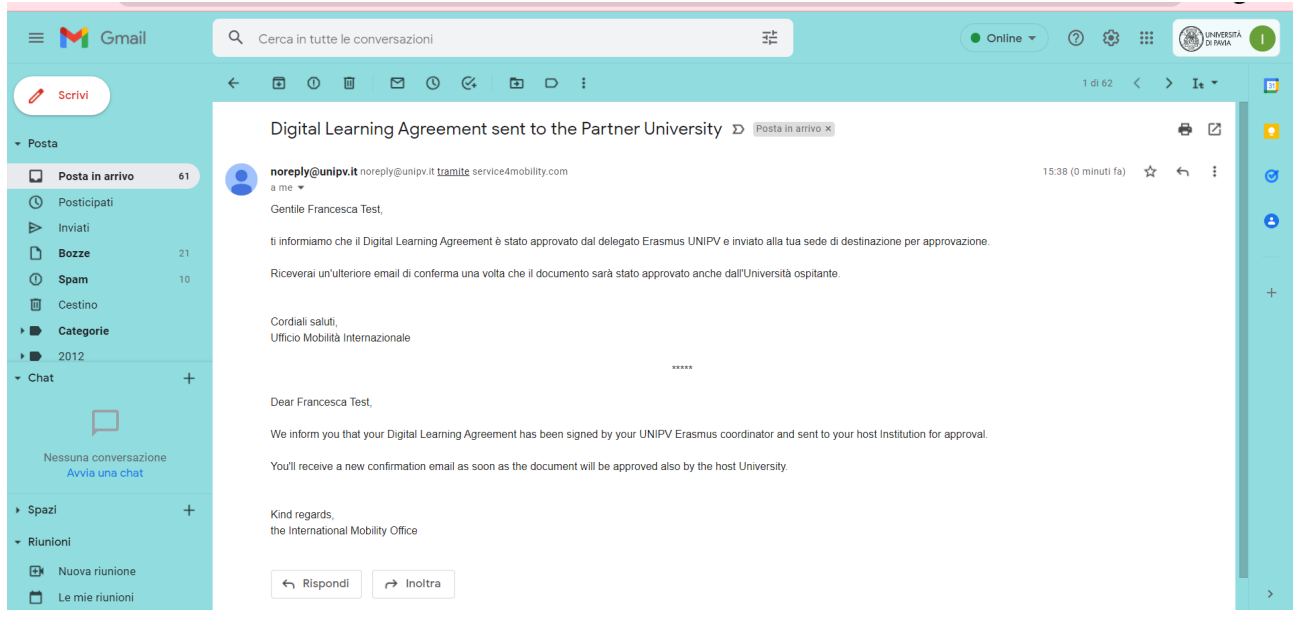

**CASO A** – Learning agreement completo, e approvato dal Delegato UNIPV e inviato alla sede ospitante per approvazione. Visualizzerai lo stato del learning agreement su Mobility-Online e riceverai un'email automatica che ti informa dell'avvenuta approvazione

**CASE A** – Completed Learning Agreement, approved by the UNIPV Delegate, and sent to the host Institution for approval. You will be able to view the status of the learning agreement on Mobility-Online, and you will receive an email informing you of the approval.

|        | 🗉 附 Gmail                               | ٩                                                                                                    | Cerca in tutte le conversazioni                                                                                                    |                                                                          | 1 |  |  |  |
|--------|-----------------------------------------|----------------------------------------------------------------------------------------------------|----------------------------------------------------------------------------------------------------|--------------------------------------------------------------------------|---|--|--|--|
| 1      | Scrivi                                  | ÷                                                                                                    |                                                                                                    | 1 di 150 < 🗲 I t 👻                                                       | ſ |  |  |  |
|        | osta                                    |                                                                                                    | Courses in Digital Learning Agreement incomplete $\mathcal{D}$ Posta in arriv                                                            | × • ×                                                                    |   |  |  |  |
|        | Posta in arrivo 149                     |                                                                                                    | noreply@unipv.it noreply@unipv.it tramite service4mobility.com                                                                           | 15:23 (0 minuti fa) 📩 🕤 🚦                                                |   |  |  |  |
| 1      | ) Posticipati                           |                                                                                                    | a me 👻                                                                                                    |                                                                          |   |  |  |  |
| 2      | ► Inviati                               | Inviati                                                                                                    |                                                                                                    |                                                                          |   |  |  |  |
| 2      | Bozze 29                                | e 29 ti informiamo che il Digital Learning Agreement non è stato approvato dal delegato Erasmus UNIPV per le seguenti ragioni: Il corso scetto non sarà offerto da UNIPV per questo anno accademico |                                                                                                    |                                                                          |   |  |  |  |
| ) Spam |                                         |                                                                                                    |                                                                                                    |                                                                          |   |  |  |  |
| Ì      | J Cestino                               |                                                                                                    | inviare il tuo nuovo DLA per approvazione del delegato.                                                                                  |                                                                          |   |  |  |  |
| ł      | Categorie                               |                                                                                                    |                                                                                                    |                                                                          |   |  |  |  |
| 1      | hat +                                   |                                                                                                    | Cordiali saluti,<br>Ufficio Mobilità Internazionale                                                                                      |                                                                          |   |  |  |  |
|        |                                         |                                                                                                    | ence neema nerazionate                                                                                                    |                                                                          |   |  |  |  |
|        | Nessuna conversazione<br>Avvia una chat |                                                                                                    | Dear Francesca Test,                                                                                                    |                                                                          |   |  |  |  |
| F      | pazi +                                  |                                                                                                    | We inform you that your Digital Learning Agreement hasn't been approved by your UNIPV Erasmus coo<br>da UNIPV per questo anno accademico | rrdinator due to the following reasons: Il corso scelto non sarà offerto |   |  |  |  |
| i      | unioni                                  |                                                                                                    | We therefore invite you to log in again in Mobility-Online and to modify the DLA as required. After having                               | g made the changes, you must digitally sign and send your new DLA to     |   |  |  |  |
|        | Nuova riunione                          |                                                                                                    | your UNIPV Erasmus coordinator again.                                                                                                    |                                                                          |   |  |  |  |
|        | Le mie riunioni                         |                                                                                                    | Kind regards                                                                                                    |                                                                          |   |  |  |  |

**CASO B** – Learning agreement incompleto. Riceverai una email automatica che ti informa della mancata approvazione. A questo punto dovrai rientrare in Mobility-Online e modificare i corsi sulla base della motivazione segnalata dal Delegato.

**CASE B** – Incomplete learning agreement. You will receive an automatic email informing you of the disapproval. At this point, you will need to log back into Mobility-Online and modify the courses based on the reasons provided by the Delegate.

| sità degli Studi di Pavia |                                                                                                    |                        |                        |                                               |                                                                                                    |
|---------------------------|----------------------------------------------------------------------------------------------------|------------------------|------------------------|-----------------------------------------------|----------------------------------------------------------------------------------------------------|
|                           | Application workflow                                                                                  |                        |                        |                                               |                                                                                                    |
| UNIVERSITÀ<br>DI PAVIA    | Last name Test<br>First name Franc<br>Country of the home institution thaty<br>Home institution PAVIA | esca<br>\01 - UNIVERSI | TÀ DEGLI STUDI DI PA   | T<br>Host instit<br>Country of host i<br>AVIA | ype of application Outgoing<br>ution (first choice) SF TURKU01 - UNIVERSITY OF TURKU<br>nstitution (first Finland |
|                           | > Necessary steps                                                                                     | Done                   | Done on                | Done by                                       | Direct access via following link                                                                                  |
| <u>ର</u>                  | Application allocated to partner institution                                                          | $\checkmark$           | 01/08/2022             | Debora Bolla                                  |                                                                                                    |
| C # English               | Application nominated at partner institution                                                          | $\checkmark$           | 01/08/2022             | Debora Bolla                                  |                                                                                                    |
| ch                        | Information about language competences                                                                | <ul><li>✓</li></ul>    | 13/10/2022             | Francesca Test                                |                                                                                                    |
| npplication data >        | Courses at the home institution entered in the Digital Learning Agreement                             | ne 🔽                   | 13/10/2022             | Francesca Test                                | Enter courses at the home<br>institution in the Learning<br>Agreement                                             |
|                           | Courses at the host institution entered in the<br>Digital Learning Agreement                          |                        | 13/10/2022             | Francesca Test                                | Enter courses at the host<br>institution in the Learning<br>Agreement                                             |
|                           | E-mail about incompleteness Digital Learnin<br>Agreement received                                     | ig 🔽                   | 13/10/2022             | VERONICA VERONE                               | SE                                                                                                    |
|                           | <ul> <li>Reason for incompleteness : Il corso</li> </ul>                                              | scelto non sarà        | offerto da UNIPV per o | uesto anno accademico                         |                                                                                                    |
|                           | Confirmation about correction of courses in<br>Digital Learning Agreement                             |                        |                        |                                               | Confirm that you corrected your courses.                                                                          |
|                           | Courses in Digital Learning Agreement<br>approved and signed by home institution                      |                        |                        |                                               |                                                                                                    |
|                           | Courses in Digital Learning Agreement<br>approved and signed by host institution                      |                        |                        |                                               |                                                                                                    |
| MOBILITY-ONLINE           | E-mail with information regarding next steps                                                          | for 🗌                  |                        |                                               |                                                                                                    |

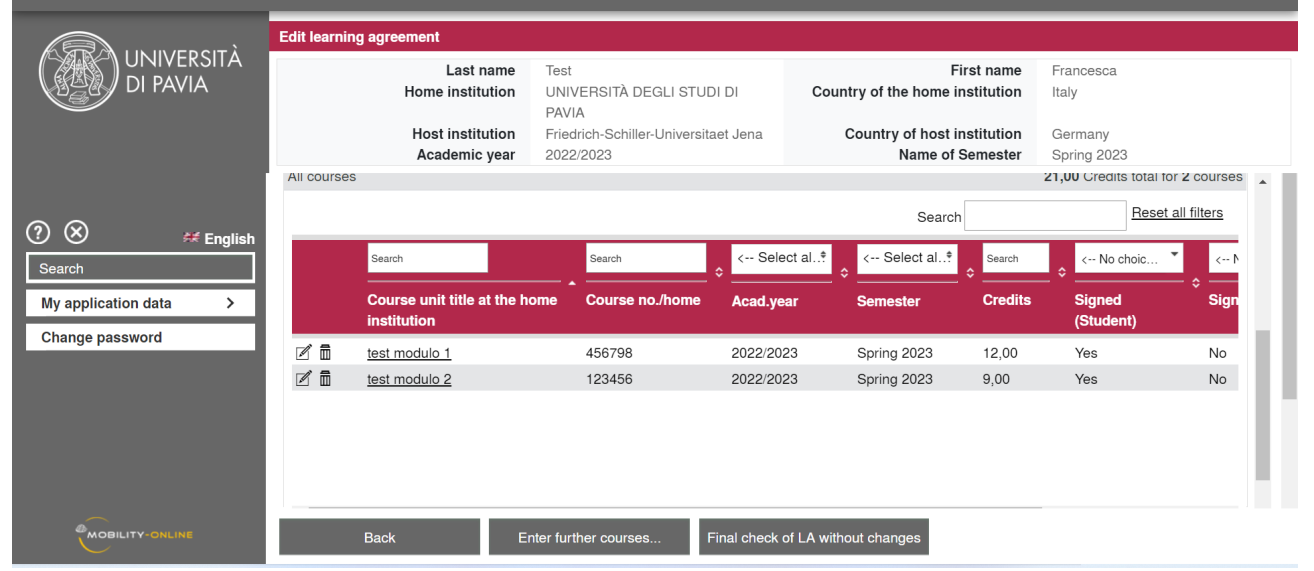

Clicca su *Enter courses at the home Institution in the learning agreement* e poi sul simbolo della matita per modificare i dati necessari.

Click on *Enter courses at the home Institution in the learning agreement* and then on the pencil icon to edit the necessary data.

|                                           |                                                                                 | Update                                       |
|-------------------------------------------|---------------------------------------------------------------------------------|----------------------------------------------|
| Host institution                          | Friedrich-Schiller-Universitaet Jena 💌                                          |                                              |
| Study area                                | Humanities -                                                                    |                                              |
| Study field                               | Antichità Classiche e Orientali - 10 💌                                          |                                              |
| Academic year                             | 2022/2023 -                                                                     |                                              |
| Semester                                  | Spring 2023                                                                     |                                              |
| Course unit code at the home institution  | 456700                                                                          |                                              |
| Course unit code at the nome institution  | test modulo 1                                                                   |                                              |
| Course unit title at the home institution |                                                                                 |                                              |
|                                           | There are still <b>255</b> characters available                                 | "                                            |
| Number of credits at the home institution | 9,00                                                                            |                                              |
|                                           | Created by Francesca Test on 25/07/2022 03:48:47 PM, last modified by Francesca | <i>Test</i> on <i>25/07/2022 03:59:00 PM</i> |
|                                           |                                                                                 |                                              |
|                                           |                                                                                 |                                              |
| Close Upo                                 | late                                                                            |                                              |

## Clicca su "Update" e poi "Close".

# Click on "Update" and then "Close".

| Università degli Studi di Pavia |                                                                                                    |                     |                                                   |                                                                                                    |                                                                       |  |
|---------------------------------|----------------------------------------------------------------------------------------------------|---------------------|---------------------------------------------------|----------------------------------------------------------------------------------------------------|-----------------------------------------------------------------------|--|
|                                 | Application workflow                                                                                       |                     |                                                   |                                                                                                    | 0                                                                     |  |
| UNIVERSITÀ<br>DI PAVIA          | Last name Test<br>First name Francesc<br>Country of the home institution Italy<br>Home institution PAVIA01 | a<br>- UNIVERSITÀ D | Type Host institution<br>Country of host institut | Type of application Outgoing<br>Host institution (first choice) D JENA01 - Friedrich-Schiller-Universitaet Jena<br>Country of host institution (first Germany |                                                                       |  |
| >                               | Necessary steps                                                                                            | Done                | Done on                                           | Done by                                                                                                    | Direct access via following link 12 / 17                              |  |
| $\odot$                         | Application allocated to partner institution                                                               | $\checkmark$        | 25/07/2022                                        | GAIA GARANCINI                                                                                                    |                                                                       |  |
| C S English                     | Decision about allocated spot entered                                                                      |                     | 25/07/2022                                        | Francesca Test                                                                                                    |                                                                       |  |
| Search                          | Application nominated at partner institution                                                               | <b>I</b>            | 25/07/2022                                        | GAIA GARANCINI                                                                                                    |                                                                       |  |
| My application data             | Information about language competences                                                                     | $\checkmark$        | 25/07/2022                                        | Francesca Test                                                                                                    |                                                                       |  |
| Change password                 | Courses at the home institution entered in the<br>Digital Learning Agreement                               |                     | 25/07/2022                                        | Francesca Test                                                                                                    | Enter courses at the home<br>institution in the Learning<br>Agreement |  |
|                                 | Courses at the host institution entered in the<br>Digital Learning Agreement                               |                     | 25/07/2022                                        | Francesca Test                                                                                                    | Enter courses at the host institution in the Learning Agreement       |  |
|                                 | E-mail about incompleteness Digital Learning<br>Agreement received                                         |                     | 26/07/2022                                        | GAIA GARANCINI                                                                                                    |                                                                       |  |
|                                 | <ul> <li>Reason for incompleteness : Discrepanz</li> </ul>                                                 | a crediti previsti  | presso UNIPV e pres                               | so università ospitante                                                                                                    |                                                                       |  |
| Þ                               | Confirmation about correction of courses in<br>Digital Learning Agreement                                  |                     |                                                   |                                                                                                    | Confirm that you corrected your courses.                              |  |
|                                 | Courses in Digital Learning Agreement<br>approved and signed by home institution                           |                     |                                                   |                                                                                                    | Confirm that you corrected your courses.                              |  |
|                                 | Courses in Digital Learning Agreement<br>approved and signed by host institution                           |                     |                                                   |                                                                                                    |                                                                       |  |

Infine, clicca su *Confirm that you corrected your courses*.

Finally, click on *Confirm that you corrected your courses*.

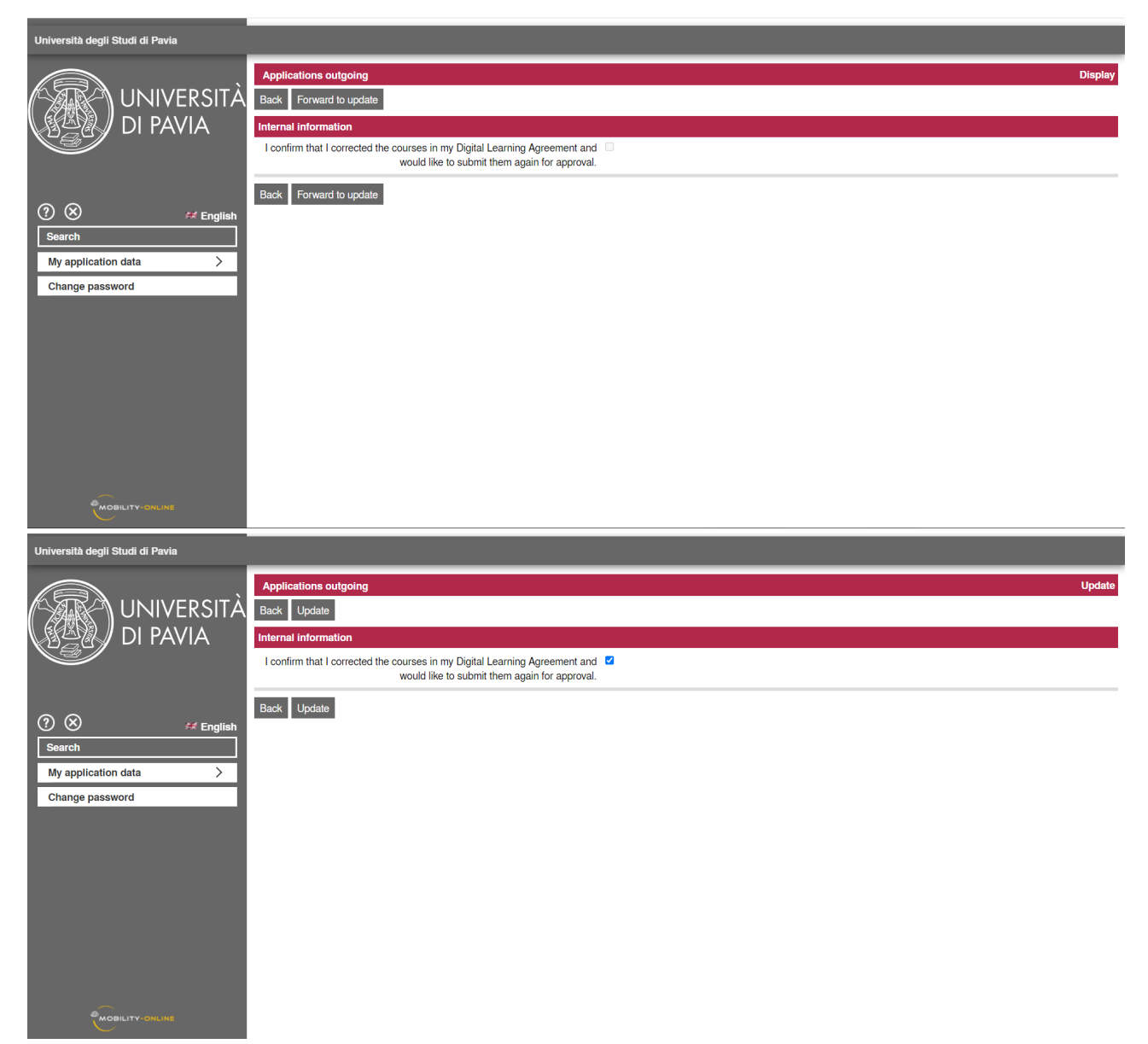

Clicca su "Forward to update", spunta la casella corrispondente e clicca su "Update".

Click on "Forward to update", thick the checkbox and click on "Update".

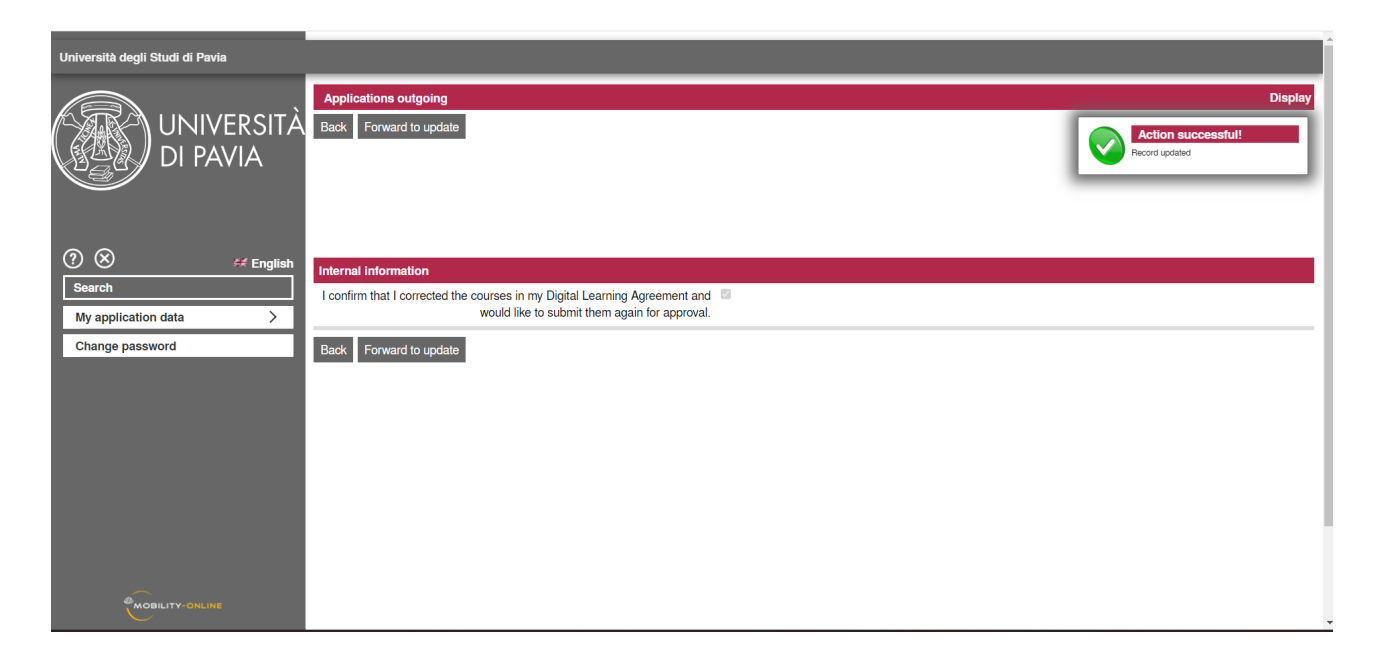

Clicca su "Back" per ritornare alla Home. Una volta modificato, il learning agreement verrà inviato nuovamente al Delegato per una verifica. Se verrà considerato nuovamente incompleto, riceverai una mail automatica (vedi punto 19). Se verrà approvato, riceverai l'email di conferma.

Click on "Back" to return to the Home page. Once modified, the learning agreement will be sent again to the Delegate for review. If it is still considered incomplete, you will receive an automatic email (see point 19). If it is approved, you will receive a confirmation email.

| ≡          | M                                                                                                    | Gmail                                  |    | ۹                                                                                                    | noreply                                                                                      | × 苹                                      | • Online •           | ()<br>()<br>()<br>()<br>()<br>()<br>()<br>()<br>()<br>()<br>()<br>()<br>()<br>( |     |                                        | nersità<br>Javia |    |
|------------|----------------------------------------------------------------------------------------------------|----------------------------------------|----|----------------------------------------------------------------------------------------------------|----------------------------------------------------------------------------------------------|------------------------------------------|----------------------|---------------------------------------------------------------------------------|-----|----------------------------------------|------------------|----|
|            | 0                                                                                                    | Scrivi                                 |    | ÷                                                                                                    |                                                                                              |                                          |                      | 5 di molte                                                                      | <   | > It -                                 |                  | 31 |
| Mail       |                                                                                                    | Posta in arrivo                        | 48 |                                                                                                    | Digital Learning Agreement sent to the Partner University                                    | Posta in arrivo ×                        |                      |                                                                                 |     | 8 C                                    | 3                |    |
| Chat       | 0                                                                                                    | Posticipati                            |    |                                                                                                    | noreply@unipv.it noreply@unipv.it <u>tramite</u> service4mobility.com<br>a me ▼              |                                          | gio 28 lug,          | 15:22 (4 giorni fa                                                              | ) ☆ | <h i<="" th=""><th></th><th>Ø</th></h> |                  | Ø  |
| Spaces     | D                                                                                                    | Bozze                                  | 16 |                                                                                                    | Gentile Francesca Test,                                                                      |                                          |                      |                                                                                 |     |                                        |                  | 0  |
| Cr<br>Meet | 0                                                                                                    | Spam                                   | 34 |                                                                                                    | ti informiamo che il Digital Learning Agreement è stato approvato dal delegato Erasmus UNIPV | / e inviato alla tua sede di destinazion | ne per approvazione. |                                                                                 |     |                                        |                  |    |
|            | Cestino Riceverai un'ulteriore email di conferma una volta che il documento sarà stato approvato anche dall'Università ospitante. |                                        |    |                                                                                                    |                                                                                              |                                          |                      |                                                                                 |     |                                        | +                |    |
|            | ~                                                                                                    | Altro                                  |    |                                                                                                    | Cordiali saluti,<br>Ufficio Mobilità Internazionale                                          |                                          |                      |                                                                                 |     |                                        |                  |    |
|            | Etichette +                                                                                                    |                                        | +  |                                                                                                    |                                                                                              |                                          |                      |                                                                                 |     |                                        |                  |    |
|            | •                                                                                                    | 2012                                   |    |                                                                                                    | Dear Francesca Test,                                                                         |                                          |                      |                                                                                 |     |                                        |                  |    |
|            |                                                                                                    | <ul> <li>2013</li> <li>2014</li> </ul> |    | We inform you that your Digital Learning Agreement has been signed by your UNIPV Erasmus coordinator and sent to your host Institution for approval. |                                                                                              |                                          |                      |                                                                                 |     |                                        |                  |    |
|            | ▶ ● 2015                                                                                                    |                                        |    | You'll receive a new confirmation email as soon as the document will be approved also by the host University.                                        |                                                                                              |                                          |                      |                                                                                 |     |                                        |                  |    |
|            | •                                                                                                    | > 2016                                 |    |                                                                                                    | Kind regards,                                                                                |                                          |                      |                                                                                 |     |                                        |                  |    |
|            | <ul> <li>Bolla :D</li> </ul>                                                                                                    |                                        |    |                                                                                                    | the International Mobility Office                                                            |                                          |                      |                                                                                 |     |                                        |                  |    |
|            |                                                                                                    | CG SEN                                 |    |                                                                                                    | ( Rispondi ) ( -> Inoltra                                                                    |                                          |                      |                                                                                 |     |                                        |                  |    |
|            | •                                                                                                    | EMERGENZA                              |    |                                                                                                    |                                                                                              |                                          |                      |                                                                                 |     |                                        |                  | >  |

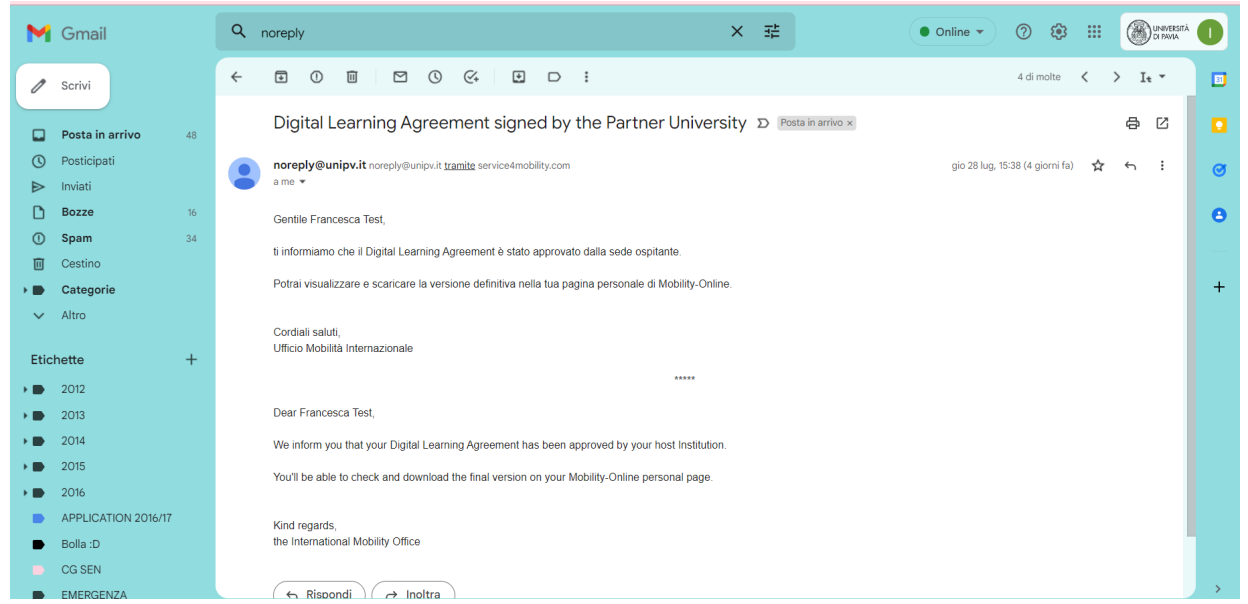

20. In automatico il Learning Agreement verrà inviato alla sede ospitante. Una volta approvato dal Partner, riceverai conferma per email. Qualora venisse rigettato, puoi invece verificare il motivo e procedere alla correzione così come nei casi già esplicitati precedentemente.

The Learning Agreement will be automatically sent to the host institution. Once approved by the Partner, you will receive confirmation by email. If it is rejected, you can check the reason and proceed with the correction as described previously.

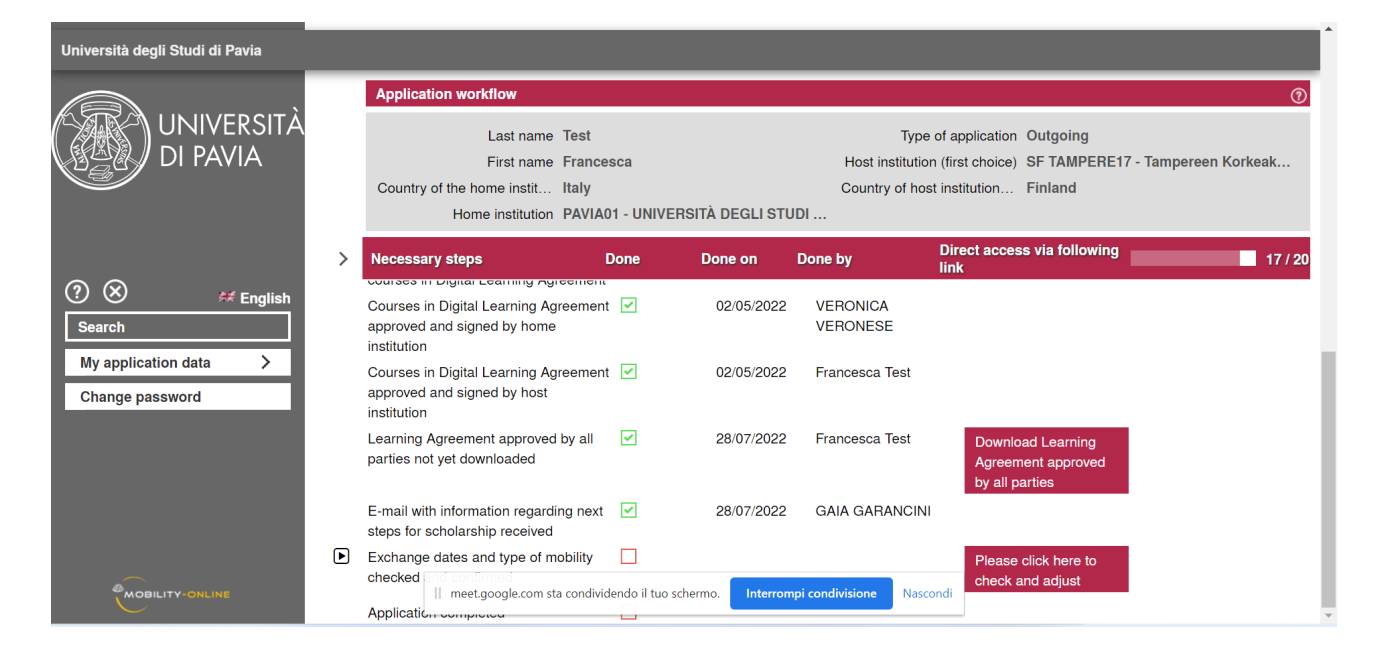

21. Puoi visualizzare e stampare la versione definitiva nella tua pagina personale di Mobility-Online.

You can view and print the final version on your personal Mobility-Online page.